La facture d'avoir pour retour de marchandise est réalisée à partir de la facture de doit qui a constaté l'achat initial. Le premier travail consiste donc à ouvrir cette facture de doit pour générer l'avoir ensuite.

# **1. CREER L'AVOIR**

- Activez le module Comptabilité.
- Cliquez sur le menu Fournisseurs puis Factures.
- Cliquez sur la facture à partir de laquelle concevoir l'avoir.

| ==  | Comptabilité       | Tableau de b | ord Clients         | Fournisseurs (  | Comptabili | té Analys    | se Configura  | ition              | <b>2</b> |       |        | CLAUDE  | TERRIER  |
|-----|--------------------|--------------|---------------------|-----------------|------------|--------------|---------------|--------------------|----------|-------|--------|---------|----------|
| Fac | otures             |              |                     |                 | R          | echerche     |               |                    |          |       |        |         | Q        |
| CR  | Réer upload 🕹      |              |                     |                 |            | ▼ Filtres ≡  | Regrouper par | ★ Favoris          |          | 1-2/2 | <      | >       | = =      |
|     | Numéro             | Fournisseur  | Date de facturation | Date d'échéance | e Référe   | ence         | Activité sui  | vante Taxes exclue | es       |       | Total  | État    | :        |
|     | FACTU/2022/03/0002 | Charabon     | 09/03/2022          | Dans 29 jours   |            |              |               | -1 400,0           | € 00     | -1 68 | 0,00 € | Brouill | on       |
|     | FACTU/2022/03/0001 | Charabon     | 09/03/2022          |                 | FACTU      | J/2022/03/00 | 001 🕘         | -700,0             | € 00     | -84   | 0,00€  | Comp    | tabilisé |
|     |                    |              |                     |                 |            |              |               |                    |          |       |        |         |          |

- Cliquez sur le bouton AJOUTER UN UN AVOIR.

| 🗰 Comptabilité Table           | au de bord Clients             | Fournisseurs                             | Comptabilité | Analyse       | Configuration         | <mark>,2</mark> 0 |                  |
|--------------------------------|--------------------------------|------------------------------------------|--------------|---------------|-----------------------|-------------------|------------------|
| Factures / FACTU/2022/03       | /0001 (FACTU/202               | 22/03/0001)                              |              |               |                       |                   |                  |
| MODIFIER CRÉER                 |                                | 🕀 Imprimer 🔹 🌣                           | Action       |               |                       |                   | 2/2 < >          |
| AJOUTER UN AVOIR REMETTRE      | EN BROUILLON                   |                                          |              |               |                       | BROUILI           | LON COMPTABILISÉ |
| Facture fournisseur<br>FACTU/2 |                                | Payer                                    |              |               |                       |                   |                  |
| Fournisseur                    | Charabon                       |                                          | Date d       | e facturation | 09/03/2022            |                   |                  |
|                                | 15 rue Bourdon<br>06130 GRASSE | 15 rue Bourdon<br>06130 GRASSE<br>France |              |               | 09/03/2022            |                   |                  |
|                                | France                         |                                          |              |               | 30 jours              |                   |                  |
| Référence de la facture        | e FACTU/2022/03/0001           | 1                                        | Journa       | I             | Factures fournisseurs |                   |                  |
| Référence du paiement          | t                              |                                          |              |               |                       |                   |                  |

- Saisissez le motif de l'avoir.

| Avoir           |                                |                     |                       | ×   |
|-----------------|--------------------------------|---------------------|-----------------------|-----|
| Motif           | Retour de 10 Parfums Cédrat    | Utiliser un journal | Factures fournisseurs | • 🕑 |
| Date d'extourne | <ul> <li>Spécifique</li> </ul> | spécifique          |                       |     |
|                 | ○ Date de la pièce comptable   | Date de l'avoir     | 10/03/2022            |     |
|                 |                                |                     |                       |     |
| INVERSER ANN    | IULER                          |                     |                       |     |

- Sélectionnez le journal dans lequel enregistrer l'avoir
- Cliquez sur le bouton INVERSER.

# Fiche-outil n° 2-14 Créer une facture d'avoir fournisseur

### ⇒ La facture d'avoir est affichée et inverse l'intégralité de la facture de doit.

| CRÉER                                                                                                    |                                                                          | 🖶 Imprimer 🛛 🌣 Action                             |                         |                       | 1 /                                       |
|----------------------------------------------------------------------------------------------------|--------------------------------------------------------------------------|---------------------------------------------------|-------------------------|-----------------------|-------------------------------------------|
| ANNULER                                                                                                  |                                                                          |                                                   |                         |                       | BROUILLON CO                              |
|                                                                                                    |                                                                          |                                                   |                         |                       |                                           |
| Avoir de fournisseu                                                                                      |                                                                          | 0 10 0 0 1                                        |                         |                       |                                           |
| RFACTU                                                                                                   | J/2022/0                                                                 | 3/0001                                            |                         |                       |                                           |
| Fournisseur                                                                                              | Charabon                                                                 |                                                   | Date de facturation     | 10/03/2022            |                                           |
|                                                                                                    | 15 rue Bourdon                                                           |                                                   | Date comptable          | 10/03/2022            |                                           |
|                                                                                                    | 06130 GRASSE<br>France                                                   |                                                   | Date d'échéance         | 10/03/2022            |                                           |
| Référence de la fac                                                                                      | ure Extourne de : FAC<br>de 10 Parfums Cé                                | TU/2022/03/0001, Retour<br>drat                   | Journal                 | Factures fournisseurs |                                           |
|                                                                                                    | ent                                                                      |                                                   |                         |                       |                                           |
| Référence du paiem                                                                                       |                                                                          |                                                   |                         |                       |                                           |
| Référence du paiem<br>Compte bancaire<br>destinataire                                                    |                                                                          |                                                   |                         |                       |                                           |
| Référence du paiem<br>Compte bancaire<br>destinataire<br>Lignes de facture                               | Écritures comptable                                                      | Autres informations                               |                         |                       |                                           |
| Référence du paiem<br>Compte bancaire<br>destinataire<br>Lignes de facture<br>Article                    | Écritures comptable<br>Libellé Co                                        | Autres informations                               | alyti Quantité          | Prix Taxes            | Sous-total                                |
| Référence du palem<br>Compte bancaire<br>destinataire<br>Lignes de facture<br>Article<br>[PA-CED] Parfum | Écritures comptable<br>Libellé C<br>P00002: [PA-CED] 60<br>Parfun Cádrat | Autres informations ompte Compte an 07010 Achat m | alyti Quantité<br>50,00 | Prix Taxes            | Sous-total           )         700,00 € 🝵 |

- Cliquez sur le bouton MODIFIER.
- Paramétrez les quantités concernant l'avoir et supprimer les lignes inutiles en cliquant la corbeille à droite de la ligne.

| Factures / FACTU/2022/                       | 03/0001 (FACTU/20                                                      | 22/03/0001)                    |                                                                               |                    |          |          |   |
|----------------------------------------------|------------------------------------------------------------------------|--------------------------------|-------------------------------------------------------------------------------|--------------------|----------|----------|---|
| / Brouillon d'avoir de fou                   | rnisseur RFACTU/20                                                     | 022/03/0001 (                  |                                                                               |                    |          |          |   |
| SAUVEGARDER ANNULER                          | $\backslash$                                                           |                                |                                                                               |                    | 1 / 1    | <        | > |
| CONFIRMER ANNULER                            |                                                                        |                                |                                                                               | BROUIL             |          | TABILISI | É |
| Avoir de fournisseu<br>RFACTU<br>Fournisseur | r<br>J/2022/03<br>Charabon<br>15 rue Bourdon<br>06130 GRASSE<br>France | /0001<br>- 2 Dai<br>Dai<br>Dai | te de facturation 10/03/20<br>te comptable 10/03/20<br>te d'échéance 10/03/20 | 122                | 7<br>    |          |   |
| Référence de la fac                          | ture Extourne de : FACTU/                                              | /2022/03/0001, Retour Jou      | urnal Factures                                                                | fournisseurs       | 2        |          |   |
| Compte bancaire<br>destinataire              |                                                                        |                                |                                                                               |                    |          |          |   |
| Lignes de facture                            | Écritures comptables                                                   | Autres informations            | $\backslash$                                                                  |                    |          |          |   |
| Article                                      | Libellé Com                                                            | compte analyti                 | Quantité Prix                                                                 | Taxes Sous-t       | otal 🕁 I |          |   |
| (PA-CED) Parfum                              | P00002: [PA-CED] 6070<br>Parfum Cédrat                                 | 10 Achat m                     | 10,00 14,00                                                                   | TVA déductible 140 | 0,00€ ੈ  |          |   |
| Aiouter une ligne                            | Aiouter une section Aiou                                               | tor uno poto                   |                                                                               |                    |          |          |   |

- Cliquez sur le bouton SAUVER.

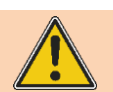

La validation de la facture déclenche la mise à jour de la comptabilité dans le PGI. Cette procédure est irréversible. Vérifier l'ensemble des informations avant de lancer le traitement.

- Cliquez sur le bouton **CONFIRMER**.

#### ⇒ La facture d'avoir se présente ainsi :

| 🗰 Comptabilit                      | <b>é</b> Tablea                 | u de bord Clie                        | nts Fournisseurs                | Comptabilité     | Analyse     | Configuration    | <b>2</b>           | 0 🤇       |              |  |  |  |
|------------------------------------|---------------------------------|---------------------------------------|---------------------------------|------------------|-------------|------------------|--------------------|-----------|--------------|--|--|--|
| Factures / FACTU<br>/ RFACTU/2022/ | / <b>2022/03/</b><br>03/0001 (E | <b>0001 (FACTU</b><br>Extourne de : F | /2022/03/0001)<br>ACTU/2022/03/ | D                |             |                  |                    |           |              |  |  |  |
| MODIFIER CRÉER                     |                                 |                                       | 🖶 Imprimer 🔹 🌣                  | Action           |             |                  |                    |           | 1/1 < >      |  |  |  |
| REMETTRE EN BROUI                  | LLON                            |                                       |                                 |                  |             |                  |                    | BROUILLON | COMPTABILISÉ |  |  |  |
| Avoir de f                         | ournisseur                      | 2022/0                                | 3/0001                          |                  |             |                  |                    | P.9.      | *            |  |  |  |
| Fournisse                          | ur                              | Charabon                              |                                 | Date de          | facturation | 10/03/2022       |                    |           |              |  |  |  |
|                                    |                                 | 15 rue Bourdon<br>06130 GRASSE        |                                 | Date co          | mptable     | 10/03/2022       |                    |           |              |  |  |  |
|                                    |                                 | France                                |                                 | Date d'é         | chéance     | 10/03/2022       |                    |           |              |  |  |  |
| Référence                          | e de la facture                 | Extourne de : FA                      | CTU/2022/03/0001, Re<br>édrat   | tour Journal     |             | Factures fournis | seurs              |           |              |  |  |  |
| Référence                          | e du paiement                   |                                       | Carac                           |                  |             |                  |                    |           |              |  |  |  |
| Compte b<br>destinata              | ancaire<br>ire                  |                                       |                                 |                  |             |                  |                    |           |              |  |  |  |
| Lignes                             | de facture                      | Écritures comptabl                    | es Autres informati             | ons              |             |                  |                    |           |              |  |  |  |
| Article                            | L                               | ibellé                                | Compte                          | Compte analytiqu | e Quanti    | té Prix          | Taxes              | Sous-to   | otal 🚦       |  |  |  |
| [PA-CED]                           | Parfum C F                      | 200002: [PA-CED]<br>Parfum Cédrat     | 607010 Achat mar                |                  | 10          | ),00 14,00       | TVA déductible (a. |           | 0€           |  |  |  |

### **2.** IMPRIMER LA FACTURE

- Cliquez sur le bouton en Imprimer puis Factures.

⇒ La facture est édité au format PDF dans le dossier Téléchargements ou Downloads.

- Ouvrez le fichier PDF.
- Cliquer sur l'outil **Imprimer** ou cliquez-droit le fichier puis cliquez sur l'option **Imprimer**.
- Sélectionnez l'imprimante puis validez l'impression.
- Cliquez sur le bouton Imprimer.

### 3. ARCHIVER LA FACTURE D'AVOIR

- Ouvrez le dossier Téléchargements ou Downloads de l'ordinateur.
- Cliquez-glissez le fichier dans le dossier des factures ou dans le dossier du fournisseur.

### 4. AFFICHER LES FACTURE D'AVOIR

- Activez le module Comptabilité.
- Cliquez sur le menu Fournisseurs puis Avoirs.

|    | Comptabilité      | Tableau de l | bord Clients        | Fournisseurs  | Comptabilité | Analyse      | e Configura   | ion               | 2 <mark>7</mark> |       | 0       |          | RIER |
|----|-------------------|--------------|---------------------|---------------|--------------|--------------|---------------|-------------------|------------------|-------|---------|----------|------|
| Av | oirs              |              |                     |               |              | Recherche    | 17            |                   |                  |       |         |          | Q    |
| C  | RÉER CHARGER 🚣    |              |                     |               |              | ▼ Filtres    | ≡ Regrouper p | ar ★ Favoris      |                  | 1-2/2 | < >     | ≣        | ==   |
|    | Numéro            | Fournisseur  | Date de facturation | Date d'échéan | Référence    |              |               | Activité suivante | Taxes exclues    |       | Total   | État     | ;    |
|    | RFACTU/2022/04/00 | Charabon     | 26/04/2022          |               | Extourne de  | e : FACTU/20 | 022/03/0001,  | 0                 | 140,00€          |       | 168,00€ | Comptabi | lisé |